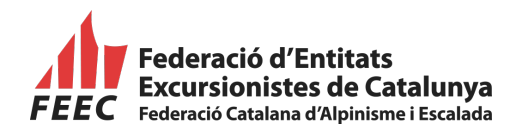

## PROCEDIMENT DE TRAMITACIÓ DE LA LLICÈNCIA FEDERATIVA TEMPORAL PER L'ENTITAT

- **1.**L'entitat excursionista ha d'accedir directament des de: <u>http://feec.playoffinformatica.com</u>
- 2. Una vegada dins l'aplicació de llicències federatives, es demana l'usuari i la paraula de pas (aquesta es dona a cada entitat, és personalitzada per a cadascuna d'elles i s'ha de mantenir reservada). El bon funcionament de l'aplicació dependrà de l'estat de l'equip informàtic i de les connexions d'Internet de cada entitat.

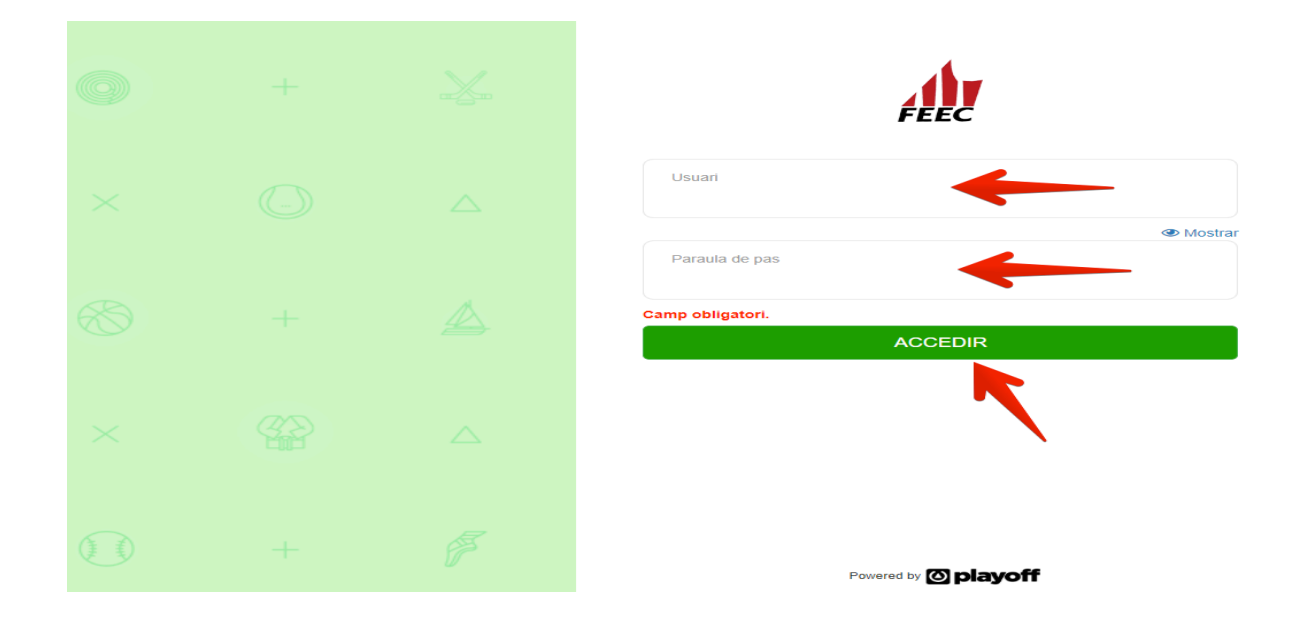

**3.** Un cop dins l'aplicació, cal anar a la pestanya "Sol·licitud Temporals" i a "Tots":

| playoff V Entitat 🖼 Llicène | cies 🗸 🗧 Facturació 🖌 🐣 Socis 🗄 | Altres 👻 😤 Sol-licitud Temporals 🗸 | <u>ы</u> ~ в | 1 × 🛔 | <b>)</b> - |
|-----------------------------|---------------------------------|------------------------------------|--------------|-------|------------|
| Sol·lic                     | citud temporals                 | Participants                       |              |       |            |
| Tota                        | s                               | Inscripció individual              |              |       |            |
|                             |                                 | Albarans Ilicències temporais      |              |       |            |
|                             |                                 | Inscripció massiva Q               |              |       |            |
|                             |                                 |                                    |              |       |            |

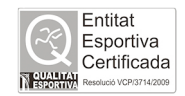

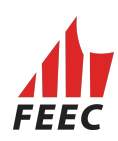

Clicar a la dreta a "Sol·licitud de llicències temporals":

| playoff      | U Entitat | 🔠 Llicències 🖌 | € Facturació × | 🐣 Socis 🛩 | Altres 🛩 | ዏ Sol·licitud Temporals ↔ |        |                      |                                             | 💷 · 🔤 · 🌆 ·                         |
|--------------|-----------|----------------|----------------|-----------|----------|---------------------------|--------|----------------------|---------------------------------------------|-------------------------------------|
| Sol·licit    | ud de     | Tempor         | als            |           |          |                           |        |                      |                                             | Sol·licitud de llicencies Temporals |
| Accions •    |           |                |                |           |          |                           |        |                      | 🔲 🖺 Desar Ilistat 🔹 🛓 Exportar 🔹 Cerca avan | ada • Cercar al Ilistat Q           |
| Id Activitat |           | Nom            |                |           | Estat    | 11 Arxivada               | Codi 1 | Data inici campionat | 11 Data límit inscripcions                  | 11 Club organitzador 11             |

S'obrirà un formulari on s'han d'omplir els espais corresponents:

| playoff 🛡 Entitat 🖽 Liké | xeles × € Facturació × 🛔 Socis × Abres × 🍷 Sol·licitud Temporals ×                                    | <b>Litt.</b> ~ | <b>×</b> | A |
|--------------------------|----------------------------------------------------------------------------------------------------|----------------|----------|---|
|                          | ←Tornar ✓ Desar i continuar                                                                           |                |          |   |
|                          | Sol·licitud temporal                                                                                  |                |          |   |
|                          | Nom de l'activitat                                                                                    |                |          |   |
|                          | Defineix els dies de la competició Data Hera inici Hera fi 22:11:2018 0 0000 23:59 Afegr un altre dia |                |          |   |
|                          | Lluc celebradó Organiza el dub<br>AGRUP, CULT, FOLKLÓRICA BARCELONA<br>(SE)                           |                |          |   |
|                          | Megir descripció ~                                                                                    |                |          |   |
|                          |                                                                                                    |                |          |   |
|                          | Modalitat* Data limit inscripció                                                                      |                |          |   |

A la pestanya "**Nom de l'activitat**", s'ha d'escriure el nom de l'activitat:

| playoff 🛡 Entitat 🖼 Llicèr | cles 🗸 🧉 Facturació 🗸 👗 Socis 👻 Altres 👻 🏆 Sol·licitud Temporalis 👻 | 💷 · 🖻 · 🊮 ·             |
|----------------------------|---------------------------------------------------------------------|-------------------------|
|                            | <b>←</b> Tomar                                                      | Desar Desar i continuar |
|                            | Sol·licitud temporal                                                |                         |
|                            | Nem de l'activitat*<br>Sortida de Senders a Montserrat              |                         |

A **"Defineix els dies de la competició"**, marcar la data amb el calendari de realització de l'activitat:

| playoff 🔍 Entitat 🖾 Licències 🗸 | € Facturació × 🔺 Socis × Altres × 🍷 SoHice | tud Temporais 👻                   | 💷 × 🔤 × 📶 |
|---------------------------------|--------------------------------------------|-----------------------------------|-----------|
| <b>↔</b> TO                     | omar                                       |                                   |           |
| Sol                             | l·licitud temporal                         |                                   |           |
| Nom                             | n de l'activitat*                          |                                   |           |
| So                              | ortida de Senders a Montserrat             |                                   |           |
| Def                             | fineix els dies de la competició           |                                   |           |
| Data                            | a Hora inici Ho                            | Iora fi                           |           |
|                                 | < Novembr 1 2018 * >                       | 6037                              |           |
|                                 | DI Dt Dc Dj Dv Ds Dg O                     | irganitza el club                 |           |
| 2                               | 29 30 31 1 2 3 4 A                         | AGRUP. CULT. FOLKLÖRICA BARCELONA |           |
|                                 | 5 6 7 8 9 10 11 (9                         | SE)                               |           |
| 1                               | 12 13 14 15 16 17 18                       |                                   |           |
| 1                               | 19 20 21 22 23 24 25                       |                                   |           |
| 2                               | 26 27 28 29 20 1 2                         |                                   |           |
|                                 | 3 4 5 6 8 8 9                              |                                   |           |

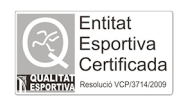

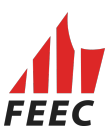

Si l'activitat té una durada de diferents dies, cal clicar a **"Afegir un altre dia"**. En cas d'afegir un dia més per error, marcar la **"X"**.

| Data                | Hora inici | Hora fi                           |
|---------------------|------------|-----------------------------------|
| 22-11-2018          | 00:00      | 23:59 Afegir un altre dia         |
| Data                | Hora inici | Hora fi                           |
| 24-11-2018          | 00:00      | 23:59                             |
| < Novembre ▼ 2018 ▼ |            |                                   |
| DI Dt Do Dj Dv D    | s Dg       | Organitza el club                 |
| 29 30 31 1 2 3      | 3 4        | ASS. EXCTA. ETNOGRAFIA I FOLKLORE |
| 5 6 7 8 9 1         | 0 11       |                                   |
| 12 13 14 15 16 1    | 7 18       |                                   |
| 19 20 21 22 23 2    | 4 25       |                                   |
|                     |            |                                   |

Finalment marcar la **"Modalitat"**: FEEC 2020. Després triar **"Tipus de carnet temporal"** corresponent.

| Modalitat*                                             | Data limit in | iscripció                             |                              |                                                                 |
|--------------------------------------------------------|---------------|---------------------------------------|------------------------------|-----------------------------------------------------------------|
| FEEC 2019                                              | -             | <b>#</b>                              |                              |                                                                 |
| FEEC 2019                                              | ·             |                                       |                              |                                                                 |
| Tipus de carnet temporal                               |               |                                       |                              |                                                                 |
| Limitar els anys de les subcategories.                 |               |                                       |                              |                                                                 |
| Totes de la mateixa subcategoria.                      |               |                                       |                              |                                                                 |
| Marcar Totes                                           |               |                                       |                              |                                                                 |
| LLICENCIES TEMPORALS - LLIC. TEMPO<br>ENTITATS 1 DIA   | RAL ACTIV.    | LLICENCIES TEMPO<br>ENTITATS 2 DIES   | RALS - LLIC. TEMPORAL ACTIV. | LLICENCIES TEMPORALS - LLIC. TEMPORAL ACTIV.<br>ENTITATS 3 DIES |
| LLICENCIES TEMPORALS - LLIC. TEMPO                     | RAL ACTIV.    | LLICENCIES TEMPO                      | RALS - LLIC. TEMPORAL ACTIV. | LLICENCIES TEMPORALS - LLICENCIA TEMPORAL 1                     |
| ENTITATS 4 DIES                                        |               | ENTITATS 5 DIES                       |                              | LLICENCIES TEMPORALS - LLICENCIA TEMPORAL 2                     |
| LLICENCIES TEMPORALS - LLICENCIA T<br>COMPETICIÓ 1 DIA | EMPORAL DE    | LLICENCIES TEMPO<br>COMPETICIÓ 2 DIES | RALS - LLICENCIA TEMPORAL DE |                                                                 |
|                                                        |               | 1                                     |                              |                                                                 |
| Dades de contacte del res                              | ponsable de   | la peticio                            |                              |                                                                 |
| Contacte                                               |               | Telèfon                               | Correu electrónic            |                                                                 |
|                                                        |               |                                       |                              |                                                                 |

Descripció del tipus de llicència :

-La llicència anomenada "Llic. Temporal. Activ. entitats" és per sortides i activitats oficials de les entitats excursionistes i/o Clubs (fins a 5 dies).

-La llicència anomenada "Llicència Temporal de Competició" és per a les competicions dels calendaris oficials de la FEEC (fins a 2 dies).

-La llicència anomenada "Llicència Temporal 1" és per a les caminades i marxes populars. Aquesta modalitat només pot acollir fins a 3 activitats a l'any.

-La llicència anomenada " Llicència Temporal 2" és per al Circuit Català de Caminades de Resistència i Copa Catalana de Marxes Tècniques.

- La llicència anomenada "Llic. Temporal. Activ. entitats" amb descompte: (preu amb descompte més de 25 o 50 participants)\*

- La llicència anomenada "Llicència Temporal 1" amb descompte: (preu amb descompte més de 25 o 50 participants)\*

\*Actualment en cas que es vulgui gaudir d'aquest descompte, s'ha d'enviar un correu electrònic previ a la realització de l'activitat a <u>llicencies@feec.cat</u>

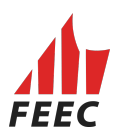

Finalment:

A l'apartat **"Dades de contacte del responsable de la petició"**, omplir les dades del responsable de petició i dades de contacte de localització del responsable.

|                                                                                                    | Telèfon Correu electrònic                                                                                                    |                    |
|----------------------------------------------------------------------------------------------------|----------------------------------------------------------------------------------------------------|--------------------|
|                                                                                                    |                                                                                                    |                    |
|                                                                                                    |                                                                                                    |                    |
| • • • • •                                                                                                    |                                                                                                    |                    |
| Condicions                                                                                                    |                                                                                                    |                    |
|                                                                                                    |                                                                                                    |                    |
|                                                                                                    | r a la Federació d'Entitats Excursionistes de Catalunya (FEEC), durant les primeres 2/h de l'activitat, la relació nominal dels partici                                                                                                    | pants, així com el |
| L'entitat es compromet i s'obliga a facilitai                                                                                                    |                                                                                                    |                    |
| L'entitat es compromet i s'obliga a facilitar<br>pagament del seu import. Sense aquesta                                                                                        | relació nominal i pagament la companyia asseguradora no es farà responsable de l'atenció als accidentats.                                                                                                    |                    |
| L'entitat es compromet i s'obliga a facilitat<br>pagament del seu import. Sense aquesta<br>Cal proporcionar a la persona assegurada                                            | a du l'occretado La magament la companya assegnitaria e construction de la construcción de la construcció | ro de pòlissa:     |
| L'entitat es compromet i s'obliga a facilitar<br>pagament del seu import. Sense aquesta<br>Cal proporcionar a la persona assegurada<br>2512700160-7. Per més informació truque | a el full amb les cobertures de l'assegurança contractada amb Agrupació AMCI d'Assegurances i Reassegurances, SA, amb núme e un número de teléfon 900120180.                                                                                                    | ro de pòlissa:     |
| L'entitat es compromet i s'obliga a facilitat<br>pagament del seu import. Sense aquesta<br>Cal proporcionar a la persona assegurada<br>2512700160-7. Per més informació truqu  | a da l'occidade company a cardinaliste de cardinality ("Eco), datant les principes entre relaciónes a receber international la receber initiation de partier<br>relación nominal i pagament la companyia asseguradora no es farà responsable de l'atenció als accidentats.<br>a el full amb les cobertures de l'assegurança contractada amb Agrupació AMCI d'Assegurances i Reassegurances, SA, amb núme<br>eu al número de teléfon 900120180.                                                                                                    | ro de pòlissa:     |

i per últim cal marcar a:

Accepto les condicions

Per finalitzar la sol·licitud s'ha de marcar el botó "Desar" que es troba a dalt a l'esquerra.

| playoff | 🛡 Entitat | 🔤 Licències 🛩 | € Facturació × | 🖁 Socis 👻 | Altres 🖌 | 🍷 Sol·licitud Temporals 🗸 | iii ~ ⊠ ~ /                 | <b>.</b> - |
|---------|-----------|---------------|----------------|-----------|----------|---------------------------|-----------------------------|------------|
|         |           | <b>4</b> To   | rmar           |           |          |                           | ✓ Desar I desar i continuar |            |
|         |           | Sol           | l·licitud temp | oral      |          |                           | 1                           |            |

Un cop desat sortirà el número de sol·licitud de l'activitat: "**Id Activitat**". Cal tornar a la pestanya "**Sol·licitud Temporals**" - "**Tots**":

| playoff 🛛 Ent                | itat 🛅 Llicències 🛩  | € Facturació ~ | 🐣 Socis 👻 Altre   | es 👻 🏆 Sol·licitud Temporals 🗸                                                                            |                   |                   |                                   | liii × ⊠ × 🚮                    |
|------------------------------|----------------------|----------------|-------------------|----------------------------------------------------------------------------------------------------|-------------------|-------------------|-----------------------------------|---------------------------------|
| Sol·licitud (                | de T Sol·licitud ten | nporals        | Particip          | ants<br>xció individual                                                                                   |                   |                   |                                   | Sol·licitud de llicencies Tempo |
| Accions -                    | •                    |                | Albara<br>Inscrip | ns llicències temporals<br>ució massiva                                                                   |                   | 🔲 🖺 Desar Ilistat | - 🛓 Exportar - Cerca avançada -   | Cercar al Ilistat               |
| Id Activitat                 | Nom                  | 11 Estat       | 1 Arxivada        | 12 Codi 12 Data inici campionat                                                                           | 11 Data limit in: | scripcions        | Club organitzador                 |                                 |
| O 3107                       | Montserrat           | Visible        | No                | 13-11-2019                                                                                                |                   |                   | AGRUP. CULT. FOLKLÖRICA BARCELONA | (SE)                            |
| àgina 1 de 1 amb 1 registres |                      |                |                   | 15 •                                                                                                    |                   |                   |                                   | Anterior 1 Segi                 |
|                              |                      |                |                   | UFEC 0, UNIÓ DE FEDERACIONS ESPORT<br>C Copyright by PlayOff Informàtica S.L. 0<br>Tota bil detti secreta | IVES CATALANES    |                   |                                   |                                 |

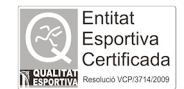

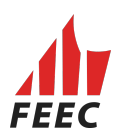

Esportiva Certificada

**4.** El següent pas és fer la inscripció del federat o federats:

Cal anar a la pestanya "Sol·licitud Temporals" – "Participants" - "Inscripció individual" :

|                    | 🛅 Llicències 👻 🧉 Facturació 👻 👗 Socis   | ✓ Altres ✓ ♀ Sol·licitud Temporals ✓       | 🐛 - 🗷 - 📶 -                                                                                                    |
|--------------------|-----------------------------------------|--------------------------------------------|----------------------------------------------------------------------------------------------------|
| Inscripcions       | Sol-licitud temporals                   | Participants Inscripció Individual         | -<br>Inscripció individual                                                                                                    |
|                    |                                         | Albarans Ilicències temporals              | 🔲 🖺 Desar Ilistat + 🛓 Exportar + 🛛 Cerca avançada + 🛛 Cercar al Ilistat 🔍 Q.                                                                                   |
| Nif 1 Nom 1 Cognom | ss 🗊 Data de naixement 🗊 Sexe 🗊 Codi Ll | iga 💷 Nom Activitat 💷 Arxivada 💷 Gru<br>No | p 11 Club 11 Estat 11 Email 11 Data Introducció 11 Quota Inscripció 11 Codi Albarà 11 Agrupació 11 SubPista Joc 11 Descripció 11<br>bi han registres a mostrar |
| Sense resultats    |                                         | 15 *                                       | Anterior Seguent                                                                                                    |
|                    |                                         | © Copyright by PlayOff Informàtica         | a SLL & • suport@playoffinformatica.com • 🖸 🛐 面                                                                                                    |

I després clicar el botó de la dreta "Inscripció individual".

| playoff         | U Entitat  | 👫 Llicències 🖌   | € Facturació ~ | 🐣 Socis 🛩     | Altres 🛩  | 🟆 Sol-licitud Temporals    | s ¥           |                               |               |              |             |         |                |          |             |              | Lat. ~         | <mark>⊠</mark> ~ | At -       |
|-----------------|------------|------------------|----------------|---------------|-----------|----------------------------|---------------|-------------------------------|---------------|--------------|-------------|---------|----------------|----------|-------------|--------------|----------------|------------------|------------|
| Inscripe        | cions      |                  |                |               |           |                            |               |                               |               |              |             |         |                |          |             |              |                | Inscripció       | individual |
|                 |            |                  |                |               |           |                            |               |                               |               |              | ٢           |         | esar llistat + | 🛓 Expor  | tar 👻 Cerci | a avançada 🗸 | Cercar al llis | tat              | Q          |
| □ Nif 11 Ne     | om 🕕 Cogne | oms 🗇 Data de na | ixement 🕆 Sexe | 11 Codi Lliga | 1 Nom Act | ivitat 🙏 Arxivada 🏦        | Grup 1        | Club 11                       | Estat 🕮 I     | Email 11 Da  | ta Introduc | cció 11 | Quota Inscript | ió 11 Co | di Albarà 🗍 | Agrupació    | 1 SubPista Jo  | c 11 Des         | cripció 🕕  |
|                 |            |                  |                |               |           |                            | No hi han     | registres a m                 | nostrar       |              |             |         |                |          |             |              |                |                  |            |
| Sense resultats |            |                  |                |               | 15        | Ŧ                          |               |                               |               |              |             |         |                |          |             |              |                | Anterior         | Següent    |
|                 |            |                  |                |               |           |                            |               |                               |               |              |             |         |                |          |             |              |                |                  |            |
|                 |            |                  |                |               | 0         | Copyright by PlayOff Infor | màtica S.L. ® | <ul> <li>suport@pl</li> </ul> | layoffinforma | tica.com 🔸 🔽 |             |         |                |          |             |              |                |                  |            |

### A continuació, apareixerà aquesta imatge:

| Omple un dels dos camps seguents. Ca |                      |  |
|--------------------------------------|----------------------|--|
|                                      |                      |  |
| Nif/Nie                              |                      |  |
|                                      |                      |  |
| CatSalut –                           |                      |  |
|                                      |                      |  |
| Passaport 4                          |                      |  |
|                                      |                      |  |
| Data naixement                       |                      |  |
|                                      |                      |  |
| les dades. L'accés a aquesta informa | ació serà registrat. |  |
|                                      |                      |  |
| Accontor                             |                      |  |
| Acceptar                             |                      |  |
| Acceptar                             | ★                    |  |
| Acceptar                             |                      |  |
| Acceptar                             | Cancelar Buscar      |  |

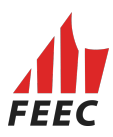

Caldrà posar el **DNI o NIE** si són majors d'edat, **Passaport** si són estrangers i **CATSALUT** si són menors de 14 anys i no tenen el DNI. També cal posar la data de naixement amb el format 00-00-0000 i posar el tick a "**Acceptar**" i "**Buscar**". En introduir aquestes dades bàsiques, si està a la base de dades sortirà la fitxa de la persona. Només caldrà buscar l'activitat en el desplegable "**Competició**" i "**Desar**".

| playoff 🛡 Entitat 🛅 Llicènc | cies × € Facturació × 🛔 Socis × Altres × 🏆 SoHicitud Temporals ×                                                                                                   | 🔟 × 🔤 × 🎪 * |
|-----------------------------|----------------------------------------------------------------------------------------------------|-------------|
|                             | <b>←</b> Tornar                                                                                                    |             |
| **                          | Anna Ma Dades de la inscripció<br>DNI Club Competició *<br>DNI Club Selecciona opció<br>Si Sarys<br>Va nelerar 2043/1963<br>Mébil No informat<br>Email No informat |             |
|                             | Informació addicional      Afegir observacions                                                                                                    |             |

UFEC ©, UNIÓ DE FEDERACIONS ESPORTIVES CATALANES © Copyright by PlayOff Informática S.L. ©

Si la persona ÉS NOVA cal fer la recerca:

| Nif/Nie                                                                                             |                                                  |
|----------------------------------------------------------------------------------------------------|--------------------------------------------------|
|                                                                                                    |                                                  |
|                                                                                                    |                                                  |
| CatSalut                                                                                            |                                                  |
|                                                                                                    |                                                  |
| Passaport 4                                                                                         |                                                  |
|                                                                                                    |                                                  |
| Data naixement                                                                                      |                                                  |
| Accepto tenir el consentiment de la persona sob<br>les dades. L'accés a aquesta informació serà reg | ore la que es consulten/introdueixen<br>gistrat. |
| Acceptar 🗌                                                                                          | •                                                |

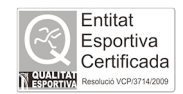

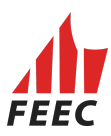

Sortirà una fitxa de **"Dades de la persona"** (només sortiran les dades de la recerca) i caldrà tan sols afegir: nom, cognoms, sexe, correu electrònic, telèfon i finalment triar l'activitat en el despegable de **"Competició"** i **"Desar"**.

| playoff 🛛 Entitat 🛅 Llicè | ncies 👻 🧉 Facturació 🖌 💄 Socis 👻                                              | Altres 👻 🍷 Sol-licitud Temporals 👻                                          |                  |          |           | 🔟 × 🖂 × 🎪 • |
|---------------------------|-------------------------------------------------------------------------------|-----------------------------------------------------------------------------|------------------|----------|-----------|-------------|
|                           | ← Tornar                                                                      |                                                                             |                  |          |           | Desar       |
|                           | Dades de la persona                                                           |                                                                             |                  |          |           |             |
|                           | Nom *                                                                         | Cognoms *                                                                   | NIF<br>38147358H | CatSalut | Passaport |             |
| -                         | Sexe* Data de n<br>Selecciona opció<br>Selecciona opció<br>Masculi<br>Fermeni | alxement* Correu electrònic *                                               | Telèfon *        | K        |           |             |
| 2                         | Club                                                                          |                                                                             | Competició *     |          |           | *           |
|                           | AGRUP. CULT. FOLKLÖRICA BARCELO                                               | NA (SE)                                                                     | Selecciona opció |          |           |             |
|                           |                                                                               |                                                                             |                  |          |           |             |
|                           |                                                                               | UFEC 9, UNIÓ DE FEDERACIONS ESPO<br>9 Copyright by PlayOff Informática S.L. | RTIVES CATALANES |          |           |             |

En el cas d'inscriure moltes persones, cal anar a "Sol·licitud Temporals" – "Inscripció massiva":

| playoff 🛛 Entitat 🖬 | Llicències 🗸 🧯 Facturació 🗸 | 🛓 Socis 🗸 Altres 🗸 🏆 Sol·licitud Temporals 🗸 | ii ~ ≤ ~ <u>//</u> -                                                    |
|---------------------|-----------------------------|----------------------------------------------|-------------------------------------------------------------------------|
| Federats Ampl       | Sol·licitud temporals       | Participants                                 | Nou Sod                                                                 |
|                     | Tots                        | Inscripció individual                        |                                                                         |
| 🚔 Etiquetes         |                             | Inscripció massiva                           | 🔲 🖺 Desar Ilistat • 🛓 Exportar • Cerca avançada • Cercar al Ilistat 🔍 Q |

Per inscriure molta gent cal fer-ho SEMPRE a través d'un **<u>EXCEL</u>**. Teniu la possibilitat de baixar-vos-en un a "**Descarregar exemple**":

| playoff 🛛 Enitar 🖽 Likelandes v 🧉 Facturadó v 🌲 Socis v Altres v 🍄 Sol líchud Temporals v                                                                                                    | 📖 × 🔤 × 🎪 • |
|----------------------------------------------------------------------------------------------------|-------------|
| terviar المنافع المنافع المنافع المنافع المنافع المنافع المنافع المنافع المنافع المنافع المنافع المنافع المنافع                                                                                                    |             |
| FORMULARI D'IMPORTACIÓ DE INSCRIPCIONS I FEDERATS      Amb aquesta utilitat és possible importar federats i inscripcions a partir d'un antit CSV o XLSX (Excel):     Ets camps a importa:     Tom     Cognons     Me     Castalt     Pasagot     Data for nationent (format de minuegenemple com )     Testero (format e semple-genemple com )     Testero (format e so Dynk)     Id competició |             |
| Cescaregar exemple  Active de organ  Active de organ  Tria un fiber   No s'ha triat cap fiber                                                                                                    |             |
| (C) playoff                                                                                                    |             |

UFEC 6, UNIÓ DE FEDERACIONS ESPORTIVES CATALANES © Copyright by PlayOff Informática S.L. © Tots els direts reservats.

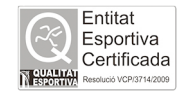

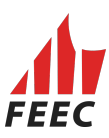

Aquest Excel ha de constar d'aquestes dades i el **SEGÜENT ORDRE** :

#### A cada columna cal posar:

- Columna A: el nom
- Columna B: els cognoms
- Columna C: NIF/NIE

- Columna D: Catsalut (en el cas de menors d'edat de 14 anys sense DNI o NIE). Si no hi ha nens, deixar-ho en blanc.

- Columna E: Passaport (en el cas dels estrangers). Si no hi ha estrangers, deixar-ho en blanc.

- Columna F: data de naixement amb el format "01/01/2019".

- Columna G: sexe amb format "SXMAS o SXFEM".

- Columna H : correu electrònic (si no en té s'ha de posar el del responsable o de l'entitat).

- Columna I : telèfon (si no en té s'ha de posar el del responsable o de l'entitat).

- Columna J: IdLLiga. És el número "Id Activitat" de sol·licitud de temporals.

Al desar Excel els titulars del camps cal esborrar-los.

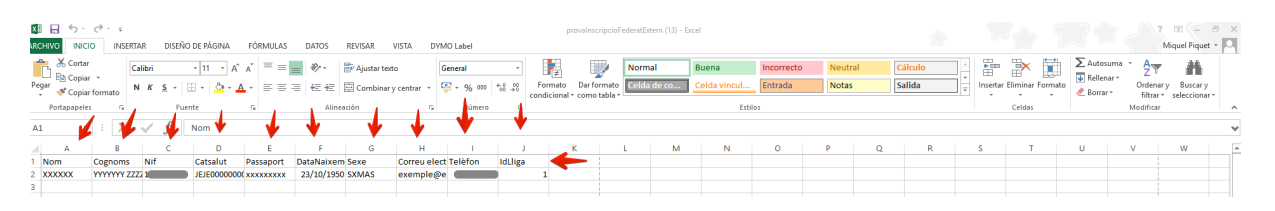

Un cop fet l'Excel, cal "Seleccionar archivo" i clicar a "Enviar":

| playoff 🛛 Entitat 🖽 Licències 🗸 🤄 Facturació 🗸 🌡 Socis 🗸 Altres 🗸 🍄 Sol·licitud Temporals 🗸                                                                                                    | ան ֊ 📼 ֊ 🎪 - |
|----------------------------------------------------------------------------------------------------|--------------|
| ± Enviar                                                                                                    |              |
| FORMULARI D'IMPORTACIÓ DE INSCRIPCIONS I FEDERATS  Amb aguesta utilitat és possible importar federatis i inscripcions a partir d'un arxiu GSV o XLSX (Excel): Es essena simporta: Es essena simporta: Unit Copure Copure Co |              |
|                                                                                                    |              |
| mala and the                                                                                                    |              |

UFEC 9, UNIÓ DE FEDERACIONS ESPORTIVES C 0 Coeyright by PlayOff Informática S.L. 0 Tots els drets reservats.

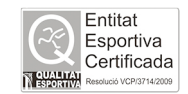

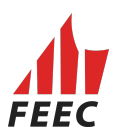

Un cop inscrit de forma individual o massiva, el federat estarà en estat "Validada/es":

| pl     | ayoff      | 🛡 Entit     | at 🌆    | Llicències 👻 🧉 F     | iacturació 🛩 | 🐣 Soci        | is Y Altres Y                | 🖌 🏆 Sol·lici                 | tud Tempo    | orals ~                   |                        |          |          |                     |                     |                | Ŀ            | u - 🖂           | · 🔬 -           |
|--------|------------|-------------|---------|----------------------|--------------|---------------|------------------------------|------------------------------|--------------|---------------------------|------------------------|----------|----------|---------------------|---------------------|----------------|--------------|-----------------|-----------------|
| In     | scrip      | cion        | s       | Sol-licitud temporal | s            |               | Participant                  | s                            |              |                           |                        |          |          |                     |                     |                |              | Inscrip         | oció individual |
|        |            |             |         | 100                  |              |               | Albarans III<br>Inscripció r | licències tempora<br>massiva | ls           |                           |                        | 1        | 🗖 🖺 Des  | ar Ilistat 🖌 🛓      | Exportar 🗸          | Cerca avança   | ida 🗸 Cercai | al Ilistat      | Q               |
| 0      | Nif        | Nom 1       | Cognoms | Data de<br>naixement | Sexe 1       | Codi<br>Lliga | Nom<br>Activitat             | Arxivada                     | Grup 1       | Club                      |                        | Estat 🗇  | Email 11 | Data<br>Introducció | Quota<br>Inscripció | Codi<br>Albarà | Agrupació    | SubPista<br>Joc | Descripció      |
|        |            | Miquel      | 100     | - 10 M 10            | Masculi      |               | Montserrat                   | No                           |              | AGRUP. CULT. FOLKLÖP      | RICA BARCELONA (SE)    | Validada |          | 13-11-2019          |                     |                |              |                 |                 |
| Pàgina | 1 de 1 ami | 1 registres |         |                      |              |               |                              | 15 *                         |              |                           |                        |          |          |                     |                     |                |              | Anterior        | 1 Següent       |
|        |            |             |         |                      |              |               |                              |                              |              |                           |                        |          |          |                     |                     |                |              |                 |                 |
|        |            |             |         |                      |              |               |                              | © Copyright b                | / PlayOff In | iformàtica S.L. ® • supor | t@playoffinformatica.c | om • 🖸   | 6        |                     |                     |                |              |                 |                 |
|        |            |             |         |                      |              |               |                              |                              |              |                           |                        |          |          |                     |                     |                |              |                 |                 |

# 5. Eliminació de registre/s:

En el cas de voler eliminar un registre cal anar a "Sol·licitud temporals" – "Inscripció Individual":

| pl     | ayoff      | 🛡 Enti      | tat 🏼 🛓 | Llicències 🛩           | € Factura      | ació 🗸  | 🔒 Socis       | <ul> <li>Altres </li> </ul>   | 🟆 Sol·lic                | itud Temp    | orals 🛩   |                                         |          |          |                     |                     |                | L            | 1 × 🖂           | * 🌆 •           |
|--------|------------|-------------|---------|------------------------|----------------|---------|---------------|-------------------------------|--------------------------|--------------|-----------|-----------------------------------------|----------|----------|---------------------|---------------------|----------------|--------------|-----------------|-----------------|
| Ins    | crip       | cion        | s       | Sol·licitud te         | mporals        |         |               | Participants                  |                          |              |           |                                         |          |          |                     |                     |                |              | Inscrip         | oció individual |
|        |            |             | -       | Tots                   |                |         |               | Inscripció ir                 | Inscripció Individual    |              |           |                                         |          |          |                     |                     |                |              |                 |                 |
|        |            |             |         |                        |                |         |               | Albarans Ilio<br>Inscripció n | ències tempor<br>Iassiva | als          |           |                                         |          | 🔲 🖺 Des  | ar Ilistat 🗸 🛓      | Exportar +          | Cerca avanç    | ada - Cercar | al llistat      | Q               |
|        | Nif        | Nom         | Cognom  | Data de<br>s il naixem | e<br>ient 11 S | exe 11  | Codi<br>Lliga | Nom<br>Activitat              | Arxivada                 | Grup         | Club      |                                         | Estat 1  | Email 11 | Data<br>Introducció | Quota<br>Inscripció | Codi<br>Albarà | Agrupació    | SubPista<br>Joc | Descripció      |
| 0      |            | Miquel      | 1000    | -                      | N              | Aasculí |               | Montserrat                    | No                       |              | AGRU      | P. CULT. FOLKLÖRICA BARCELONA (SE)      | Validada | -        | 13-11-2019          |                     |                |              |                 |                 |
| Pàgina | 1 de 1 amb | 1 registres |         |                        |                |         |               |                               | 15 🔻                     |              |           |                                         |          |          |                     |                     |                |              | Anterior        | 1 Següent       |
|        |            |             |         |                        |                |         |               |                               |                          |              |           |                                         |          |          |                     |                     |                |              |                 |                 |
|        |            |             |         |                        |                |         |               |                               | © Copyright b            | v PlayOff II | nformàtic | ca S.L. ® • suport@playoffinformatica.c | om • 🖸   | f in     |                     |                     |                |              |                 |                 |
|        |            |             |         |                        |                |         |               |                               |                          |              |           |                                         | _        |          |                     |                     |                |              |                 |                 |

Sel·lecionar la persona que es vol eliminar i obrir la seva fitxa:

| p                                                                                | layoff                                                                                                    | U Entita    | at 🔤 Llio        | ències 👻 🧉 Fa        | acturació 🛩 | 🐣 Socis         |                  | 🟆 Sol·lici | tud Tempo |                                        |          |         |                     |                     |                   | L           | u - 🖂           | * 🏦 •      |
|----------------------------------------------------------------------------------|----------------------------------------------------------------------------------------------------|-------------|------------------|----------------------|-------------|-----------------|------------------|------------|-----------|----------------------------------------|----------|---------|---------------------|---------------------|-------------------|-------------|-----------------|------------|
| In                                                                               | Inscripcions Inscription Inscription Inscriptin Inscription Inscription Inscription Inscription Inscri |             |                  |                      |             |                 |                  |            |           |                                        |          |         |                     |                     |                   |             |                 |            |
| 🔟 🖺 Desar Ilistat + 🕹 Exportar + 🕹 Exportar + Cerca avançada + Cercar al llistat |                                                                                                    |             |                  |                      |             |                 |                  |            |           |                                        |          | Q       |                     |                     |                   |             |                 |            |
|                                                                                  | Nif                                                                                                    | Nom 1       | Cognoms          | Data de<br>naixement | Sexe 1      | Codi<br>Lliga 🗇 | Nom<br>Activitat | Arxivada   | Grup 🗇    | Club                                   | Estat 🗇  | Email 1 | Data<br>Introducció | Quota<br>Inscripció | Codi<br>Albarà 11 | Agrupació 🕆 | SubPista<br>Joc | Descripció |
| 0                                                                                | 1.0                                                                                                    | Enric       | -                |                      | Masculí     |                 | Montserrat       | No         |           | AGRUP. CULT. FOLKLÖRICA BARCELONA (SE) | Validada |         | 13-11-2019          |                     |                   |             |                 |            |
| ø                                                                                |                                                                                                    | Miquel      | -                |                      | Masculí     |                 | Montserrat       | No         |           | AGRUP. CULT. FOLKLÒRICA BARCELONA (SE) |          |         | 13-11-2019          |                     |                   |             |                 |            |
| Pàgir                                                                            | a mb                                                                                                    | 2 registres | 1 Files seleccio | nades                |             |                 |                  | 15 •       |           |                                        |          |         |                     |                     |                   |             | Anterior        | 1 Següent  |
|                                                                                  |                                                                                                    |             |                  |                      |             |                 |                  |            |           |                                        | _        |         |                     |                     |                   |             |                 |            |

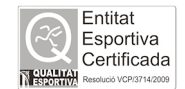

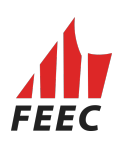

Clicar el botó dret on diu "Eliminar inscripció":

| playoff Ū Entitat 🔟 Licències × € Facturació × 🛔 Socis × Altre                                        | 3 × 😤 Sol·licitud Temporals ×                                                                                                    | ш - 🖬 -               |
|----------------------------------------------------------------------------------------------------|----------------------------------------------------------------------------------------------------|-----------------------|
| <b>←</b> Tormar                                                                                       |                                                                                                    | × Eliminar Inscripció |
| Miquel<br>DN<br>Edat 45 args<br>Vo nésor al<br>Mobil<br>No informat<br>Email<br>Informació addicional | Dades de la inscripció         Club       Competició         AGRUP. CULT. FOLKLÖRICA BARCELONA (SE)       Montsernat         € Quotes       La competició no lé quotes associades. |                       |
| Afrgir observacions                                                                                   |                                                                                                    |                       |

**6.** Un cop introduïda la gent, ja es pot crear l'albarà:

Cal anar a **"Sol·licitud de temporals"**, a **"Tots"** i seleccionar l'activitat per a la qual cal fer albarà i obrir la sol·licitud.

|                             | itat 👫 Llicències 🛩   | € Facturació ~ | 🐣 Socis 🛩  | Altres 👻 🍷 Sol·liciti                            | ud Temporals ~                                                                       |                         |                         |                   |                   |                       | 🔟 × 🔤 🗸                   | - <u>M</u> - |
|-----------------------------|-----------------------|----------------|------------|--------------------------------------------------|--------------------------------------------------------------------------------------|-------------------------|-------------------------|-------------------|-------------------|-----------------------|---------------------------|--------------|
| Sol·licitud                 | de T Sol·licitud tem  | porals         | Parl       | ticipants                                        |                                                                                      | •                       |                         |                   |                   |                       | Sol·licitud de llicencies | s Temporals  |
| I≣ Accions +                |                       |                | AI<br>In   | barans llicències temporals<br>Iscripció massiva | 5                                                                                    |                         |                         | 🔲 🖺 Desar Ilistat | • 🛓 Exportar •    | Cerca avançada 🗸      | Cercar al llistat         | Q            |
| 🕑 Id Activitat              | 1 Nom                 | Estat          | 1 Arxivada | 11 Codi                                          | 1 Data inici campionat                                                               |                         | Data límit inscripcions | 5                 | Club organitzador |                       |                           |              |
| G 3107                      | Montserrat            | Visible        | No         |                                                  | 13-11-2019                                                                           |                         |                         |                   | AGRUP, CULT, FOLH | (LÒRICA BARCELONA (SI | 6)                        |              |
| Pågin, 1 og amb 1 registres | 1 Files seleccionades |                |            | 15 *                                             |                                                                                      |                         |                         |                   |                   |                       | Anterior 1                | Següent      |
|                             |                       |                |            |                                                  |                                                                                      |                         |                         |                   |                   |                       |                           |              |
|                             |                       |                |            | UFEC<br>© Cop                                    | 0. UNIÓ DE FEDERACIONS ES<br>yright by PlayOff Informàtica S.<br>di drets reservats. | PORTIVES CATALA<br>L. ® | NES                     |                   |                   |                       |                           |              |

Tots es arets reservats.

Un cop obrim la sol·licitud, clicar el botó dret "Crear albarà" (de color blanc).

| playoff V Entitat 🖽 Llicène | cies 👻 🧉 Facturació 👻 💄      | Socis Y Altres Y | 🝷 Sol-licitud Temporals 👻 |          |                     |       |  |              | ш - 🖬 - カ - |
|-----------------------------|------------------------------|------------------|---------------------------|----------|---------------------|-------|--|--------------|-------------|
|                             | <b>←</b> Tornar              |                  |                           |          |                     |       |  | Crear albarà |             |
|                             | +info                        |                  |                           |          |                     |       |  |              |             |
|                             | Sol·licitud tempora          | I                |                           |          |                     |       |  | T            |             |
|                             | Nom de l'activitat*          |                  |                           |          |                     |       |  | •            |             |
|                             | Curs d'escalada en roca nive | 2011             |                           |          |                     |       |  |              |             |
|                             |                              |                  |                           |          |                     |       |  |              |             |
|                             | Defineix els dies de la c    | ompetició        |                           |          |                     |       |  |              |             |
|                             | Data                         | Hora inici       | Hora fi                   |          |                     |       |  |              |             |
|                             | 29-05-2019                   | 10:00            | 23:59                     |          | Afegir un altre dia | 3     |  |              |             |
|                             |                              |                  |                           |          |                     |       |  |              |             |
|                             | Lloc celebració              |                  | Organitza el club         |          |                     |       |  |              |             |
|                             | Montserrat                   |                  | AGRUP. CULT               | . FOLKLÖ | DRICA BARCE         | ELONA |  |              |             |
|                             |                              |                  | (SE)                      |          |                     |       |  |              |             |

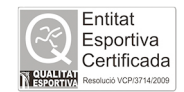

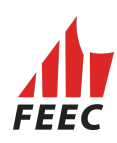

|                                                                            | Å Socis 👻 Altres 👻          | 🟆 Sol-licitud Temporals                                     | ~                                                     |                                                          |                                                        |                              | LM   |
|----------------------------------------------------------------------------|-----------------------------|-------------------------------------------------------------|-------------------------------------------------------|----------------------------------------------------------|--------------------------------------------------------|------------------------------|------|
| ← Tomar                                                                    |                             |                                                             |                                                       |                                                          |                                                        |                              |      |
| Formulari d'Albarà                                                         |                             |                                                             |                                                       |                                                          | +info                                                  |                              | AL   |
| Faturali                                                                   |                             | 015                                                         |                                                       |                                                          |                                                        |                              | •    |
| Federació d'Entitats Excursio                                              | nistes de Catalunya         |                                                             |                                                       |                                                          |                                                        |                              |      |
| Chin                                                                       |                             | CIE                                                         |                                                       |                                                          |                                                        |                              |      |
| AGRUP. CULT. FOLKLÖRICA                                                    | BARCELONA (SE)              |                                                             |                                                       |                                                          |                                                        |                              |      |
| Estat                                                                      | Tipus de pagament           |                                                             |                                                       |                                                          |                                                        |                              |      |
| Nou                                                                        |                             |                                                             |                                                       |                                                          |                                                        |                              |      |
| Data emissió                                                               | Data pagament               |                                                             |                                                       |                                                          |                                                        |                              |      |
| 13-11-2019                                                                 |                             |                                                             |                                                       |                                                          |                                                        |                              |      |
| Afegir observacions                                                        |                             |                                                             |                                                       |                                                          |                                                        |                              |      |
| Avis<br>La FEEC no es fa responsab                                         | le de les comunicacions que | e es rebin fora d'aquest terr<br>tets federatius temporals. | mini (24hores). La no pr                              | esentació en el termini esta                             | blert comportar la negació                             | dels serveis de la companyia |      |
| asseguradora, i la restricció                                              | de remissio de propers cam  |                                                             |                                                       |                                                          |                                                        |                              |      |
| asseguradora, i la restricció                                              |                             |                                                             | Llicènci                                              | es                                                       |                                                        |                              |      |
| esseguradora, i la restricció<br>Codi Litcència Estat Nom                  | Cognoms ^                   | CIF Mod                                                     | Llicènci<br>dalitat Categoria                         | e S<br>SubCategoria                                      | Lic. Mutu Altre: Import a pz                           | ngai                         |      |
| asseguradora, i la restricció<br>Cod Liternia Estat Nom<br>Validada Miquel | Cognome ^                   | CIF Mod                                                     | dalitat Categoria<br>EC 2019 LLICENCIES 1             | SubCategoria<br>EMPORALS LLIC. TEMPORALAG                | Llic. Mutu Alter Import a pa<br>2T 4,50 0,00 0,00 4,   | 1931<br>50                   |      |
| asseguradora, i la restricció<br>Cost Licencia Estat Nom<br>Valdada Megel  | Cognoms ^                   | CIF Mod                                                     | Llicènci<br>dalitat Categoria<br>EC 2019 LLICENCIES T | SubCategoria<br>EMPORALS LLIC. TEMPORALAC                | Llic. Mutu Atter Import a pa<br>2T 4.50 0.00 0.00 4,   | 50                           |      |
| asseguradora, i la restricció                                              | Cognoms -                   | CIF Mod                                                     | Llicènci<br>dalitat Categoria<br>EC 2019 LLICENCIES 1 | SubCategoria<br>EMPORALS LLIC. TEMPORAL AC               | Llic. Mutu Altrec Import a pa<br>2TT 4.50 0.00 0.00 4, | So<br>Import Total:          | 4.5€ |
| asseguradora, i la restricció                                              | Cognoms *                   | CIF Mod                                                     | Llicènci<br>datat Categoria<br>Ec 2019 LLICENCIES 1   | SubCategoria<br>EMPORALS LLIC. TEMPORALAC                | Llic. Mutu Altre: Import a pa<br>CT 4.50 0.00 0.00 4,  | 50<br>Import Total:          | 4.5€ |
| asseguradora, i la restricció                                              | Cegnons -                   | CIF Mod                                                     | Llicènci<br>satat Categoria<br>EC 2019 LLICENCIES 1   | SUC-Steporta<br>SUC-Steporta<br>EMPORALS LLIC TEMPORALAC | Lic. Mulu Attret Import a pa                           | 50<br>Import Total:          | 4.5€ |

I un altre cop clicar el botó dret "Crear albarà" (de color verd):

Un cop creat l'albarà, podeu anar a "Sol·licitud de temporals" – "Albarans de llicències temporals".

Sortirà el número d'albarà i l'import a pagar:

| pl     | ayoff U Entitat 🖽      | Llicències 🗸 🧉 Facturació 🖌 💧 Socis    | - Altres - 🍷           | Sol-licitud Temporals 🗸              |                                        |                                  | <u>لما</u> ~ 🖂                     | ~ 🌆 -     |
|--------|------------------------|----------------------------------------|------------------------|--------------------------------------|----------------------------------------|----------------------------------|------------------------------------|-----------|
| All    | parans llicèn          | Sol-licitud temporals                  | Participants           |                                      |                                        |                                  |                                    |           |
|        |                        | Tots                                   | Inscripció individual  |                                      |                                        |                                  |                                    |           |
| ×      |                        |                                        | Albarans Ilicències te | emporals                             |                                        |                                  | 1                                  |           |
| - 4    |                        |                                        | Inscripció massiva     |                                      |                                        | 🛄 🖺 Desar Ilistat 👻 👗 Exportar 🗸 | Cerca avançada - Cercar al Ilistat | Q         |
| ٥      | Codi Albarà            | 1 Nom Club                             | Estat                  | Data emissió                         | Tipus Pagament                         | Data Pagament                    | 11 Import a pagar                  |           |
| 0      | 133359                 | AGRUP. CULT. FOLKLÖRICA BARCELONA (SE) | Pendent                | 12-12-2018                           |                                        |                                  | 6.20                               |           |
| Pàgina | 1 de 1 amb 1 registres |                                        | 1 13 .                 |                                      |                                        |                                  | Anterior                           | 1 Següent |
|        |                        |                                        |                        |                                      |                                        |                                  |                                    |           |
|        |                        |                                        |                        | and a second second second second    |                                        |                                  |                                    |           |
|        |                        |                                        | io copy                | ngnt by PlayOff Informatica S.L. @ • | suporterplayoffinformatica.com • 🖬 🖬 🖬 | ,                                |                                    |           |

Obir l'albarà i clicar a "Pagar":

| Diayoff 🛡 Entitat 🖼 Liici | incles 🗸 € Facturació 🗸 🚢 Socis 👻 Altres 🗸                                                                                                    | ዏ Set licitud Temporats ∽                                                        |                                                                                 | ш - 🖬 - 🎪 |
|---------------------------|----------------------------------------------------------------------------------------------------|----------------------------------------------------------------------------------|---------------------------------------------------------------------------------|-----------|
|                           | <b>←</b> Tomar                                                                                                    |                                                                                  | 🚔 Imprimir Albarà 🗸 Pagar 🖌 Desar                                               |           |
|                           | Formulari d'Albarà                                                                                                    |                                                                                  | +info 🕈 AL                                                                      |           |
| C                         | Feferció<br>Federació d'Entitat Excussionites de Catalunya<br>Cata<br>Macare Catal Foldu, Canca Bance Lona (SE)<br>Catal<br>150553<br>Ester<br>1511-2019<br>Afiger observaciones<br>© Documents adjunts de l'alibarà | OF<br>OF<br>The de paperent                                                      |                                                                                 |           |
|                           |                                                                                                    | + Afegir nou document<br>Andu tamany mixim: 12 MB                                |                                                                                 |           |
|                           |                                                                                                    | Llicències                                                                       |                                                                                 |           |
|                           | Codi Licència Estat Nom Cognoms                                                                                                    | CIF Modalitat Categoria SubCategori<br>FEEC 2019 LLICENCIES TEMPORALS LLIC. TEMP | a Estat Liic. Mutu Altret Import a pagar<br>DRALACTI Oberti 4.50 0.00 0.00 4,50 |           |
|                           |                                                                                                    |                                                                                  | import Total: 4.5 €<br>Quota de la Ilicància 4.5 €                              |           |

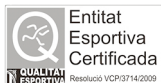

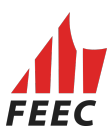

**7.** Un cop fet l'albarà que queda en **"estat pendent"** ja es pot efectuar el pagament. Enguany hi ha dos sistemes de pagament:

#### IMPORTANT!!! PER TAL QUE SIGUI EFECTIU, L'ENTITAT HAURÀ DE FER EL PAGAMENT EL MATEIX DIA DE L'ACTIVITAT O ABANS TRAVÉS DE:

 a) Des del mateix programa de llicències a través de TPV per transferència (cal tenir un compte a "La Caixa") amb una firma (no mancomunada) o amb VISA (en aquest cas no cal tenir compte a "La Caixa"). Els qui ho facin per

aquest sistema, l'albarà canviarà l'estat a "Tramitada".

Sortirà la següent imatge per a les entitats que triïn fer el pagament en línia:

| Catalunya  |                  | Tramitar albarà       |                   |  |
|------------|------------------|-----------------------|-------------------|--|
| NA (SE)    |                  | Tipus de pagament     |                   |  |
|            | Selecciona opció |                       | •                 |  |
|            | Selecciona opció |                       |                   |  |
|            | Pagament online  |                       |                   |  |
| a l'albarà |                  |                       |                   |  |
| e i albara |                  |                       | Cancelar Acceptar |  |
|            |                  | + Afegir nou document |                   |  |
|            |                  |                       |                   |  |

b) Per transferència bancària (en cas de treballar amb un altre banc de la FEEC o La Caixa i tenir diferents firmes), caldrà que adjuntin el resguard o comprovant de pagament al formulari de l'albarà. Cal anar on diu " + Afegir nou document":

| playoff V Entitat 🖼 Li | cències Y € Facturació Y                                                                                                    | 🐣 Socis 🗸 🛛 Altres 🗸                                                       | 🏆 Sol-licitud Temporals 👻              |                                              |                   |                        |                                      |         |                | Lata ~ | <b>×</b> | Az 🗧 |
|------------------------|----------------------------------------------------------------------------------------------------|----------------------------------------------------------------------------|----------------------------------------|----------------------------------------------|-------------------|------------------------|--------------------------------------|---------|----------------|--------|----------|------|
|                        | ← Tomar                                                                                                    |                                                                            |                                        |                                              |                   |                        | 🖨 Imprimir Albarà                    | ✓ Pagar | ✓ Desar        |        |          |      |
|                        | Formulari d'Albarà                                                                                                    |                                                                            |                                        |                                              |                   | +info                  |                                      |         |                |        |          |      |
|                        | Federació<br>Federació d'Entitats Excursió<br>Club<br>AGRUP CULT FOLKLÖRIC<br>Cod de rabará<br>150053<br>Data emissió<br>13-11-2019<br>Afegir observacions | nistes de Catalunya<br>BARCELONA (SE)<br>Estat<br>Pendent<br>Data pagament | CIF<br>CIF<br>CIF<br>Tipus de pagament |                                              |                   |                        |                                      |         |                |        |          |      |
|                        | 𝗞 Documents ad                                                                                                    | unts de l'albarà                                                           |                                        |                                              |                   |                        |                                      |         |                |        |          |      |
|                        |                                                                                                    |                                                                            | Arxiv                                  | Afegir nou document<br>I tamany màxim: 12 MB |                   |                        |                                      |         |                |        |          |      |
|                        |                                                                                                    |                                                                            |                                        | Llicències                                   |                   |                        |                                      |         |                |        |          |      |
|                        | Codi Llicència Estat Nom                                                                                                    | Cognoms                                                                    | CIF Modalitat                          | Categoria                                    | SubCategoria      | Estat Llic. Mutu Altre | H Import a pagar                     |         |                |        |          |      |
|                        | Facturada Mqu                                                                                                    | a presidential                                                             | FEEC 2019                              | LLICENCIES TEMPORALS                         | LUG. TEMPORAL ACT | 1 Opent 4,54 0,00 0,00 | 4,50<br>Import T<br>Quota de la Ilic | iotal:  | 4,5 €<br>4,5 € |        |          |      |

En cas de dubtes, truqueu al telèfon 93 412 07 77 (ext. 1) i demaneu per Miquel o Cristina o bé envieu un correu electrònic a <u>llicencies@feec.cat</u>

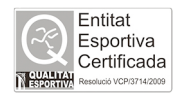